# MCP plc

### FORGOTTEN PASSWORD GUIDE

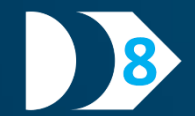

This feature enables a user to perform a password reset directly from the Destin8 login page, making it faster and easier to regain access when a password is unknown, or has been forgotten. <u>NOTE</u>: The 'Forgot password?' option can be used only by Destin8 users with a registered password reset email address.

| Destin8              | Port Community System |
|----------------------|-----------------------|
| Destin8 Sign In      |                       |
| Please enter your si | gn in details below.  |
| User Name:           |                       |
| Password:            |                       |
|                      |                       |
|                      | Sign In               |
|                      | Forgot password?      |

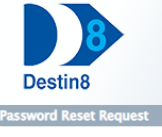

U

Port Community System

#### rd Reset Request Please enter your account details below, including any one company code assigned to the account. Note: Password reset is only available on accounts against which a password reset email

| iole. Fassword reset is only a | valiable off accounts against which a password reset effian |
|--------------------------------|-------------------------------------------------------------|
| ddress has been registered.    |                                                             |

| ser Name:    |                |  |  |
|--------------|----------------|--|--|
| ompany code: |                |  |  |
|              | Reset Password |  |  |
|              |                |  |  |

| word Reset Request |                       |                                           |
|--------------------|-----------------------|-------------------------------------------|
| Password reset r   | equest received with  | the following configuration:              |
|                    |                       |                                           |
| User Name:         | USER1                 |                                           |
| Company code:      | LNC                   |                                           |
| If these details a | re correct and the ac | ccount has a password reset email address |

# STEP 1: INITIATE RESET

Shown on the Destin8 sign in page is a 'Forgot password?' option. Selecting this is the first step to initiate a password reset.

# STEP 2: SUBMIT RESET REQUEST

On selecting the 'Forgot password?' option, the above screen is displayed. Entering the user ID and a Destin8 company code (badge) associated with that user, followed by selecting 'Reset Password', triggers the sending of a reset link to the registered password reset email address.

#### STEP 3: RESET REQUEST CONFIRMATION

After completing the previous two steps, a confirmation screen is displayed summarising the details of the submitted reset request. If the correct details were submitted **and** the user has a password reset email address registered, an email can be found in the designated mailbox detailing the remainder of the steps to be followed.